## 5.3 Výsledky testu

V seznamu testů v zobrazení podle předmětů (volba *Podle předmětů* v levém navigační menu) v záložce *Provedené testy* si žák může zobrazit své výsledky vybraného testu kliknutím na název testu.

|               |                         |                  | Role                                   | Žák 💌                                                      | Školní rok   | 2013/201 🗨   Ná    | pověda Nastavení   |  |
|---------------|-------------------------|------------------|----------------------------------------|------------------------------------------------------------|--------------|--------------------|--------------------|--|
|               | Testy školního          | testování        |                                        |                                                            |              |                    |                    |  |
| ředměty<br>/k | Předmět Vše             |                  | Datum od Datum do Filtruj Vyčistit fil |                                                            |              | iltr               |                    |  |
| itika         | Připravené testy        | Provedené testy  |                                        |                                                            |              |                    |                    |  |
|               | 10 💽 záznamů na stránce |                  |                                        | Hiedatvz                                                   | ibrazených : | záznamech          |                    |  |
|               | Předmět                 | 🕴 Třída          | Název akce                             | Popis testu                                                | Příloha      | Začátek testování  | Konec testování 🔅  |  |
|               | Matematika              | 5.A              | MAT 5r příprava                        | Toto je testovací šablona z lokálního katalogu ucitel@xx.c | z Stáhnout   | 19.1.2014 14:35:39 | 21.1.2014 14:35:39 |  |
|               | Matematika              | 5.A              | opakovaní z matematik                  | Toto je testovací šablona z lokálního katalogu ucitel@xx.c | z Stáhnout   | 11.1.2014 10:38:39 | 16.1.2014 10:38:39 |  |
|               | Matematika              | 5.A              | opakovaní z matematik                  | Toto je testovací šablona z lokálního katalogu ucitel@xx.c | z Stáhnout   | 11.1.2014 10:38:39 | 16.1.2014 10:38:39 |  |
|               | Matematika              | 5.A              | opakovaní z matematik                  | Toto je testovací šablona z lokálního katalogu ucitel@xx.c | z Stáhnout   | 11.1.2014 10:38:39 | 16.1.2014 10:38:39 |  |
|               | Matematika              | 5.A              | M5 z DT                                | Toto je testovací šablona z lokálního katalogu ucitel@xx.c | z Stáhnout   | 13.1.2014 15:57:26 | 15.1.2014 15:57:26 |  |
|               | Matematika              | 5.A              | opakovaní z matematik                  | Toto je testovací šablona z lokálního katalogu ucitel@xx.c | z Stáhnout   | 11.1.2014 10:38:39 | 16.1.2014 10:38:39 |  |
|               | Matematika              | 5.A              | M5 test opakovani3                     | Toto je testovací šablona z lokálního katalogu ucitel@xx.c | z Stáhnout   | 12.1.2014 17:44:32 | 14.1.2014 17:44:32 |  |
|               | Matematika              | 5.A              | opakovaní z matematik                  | Toto je testovací šablona z lokálního katalogu ucitel@xx.c | z Stáhnout   | 11.1.2014 10:38:39 | 16.1.2014 10:38:39 |  |
|               | Český jazyk             | 5.A              | čeština 1 otázka                       | testovací test pro ověření funkčnosti portálu              |              | 22.1.2014 12:30:44 | 24.1.2014 12:30:44 |  |
|               | Matematika              | 5.A              | X0000000000                            | Toto je testovací šablona z lokálního katalogu ucitel@xx.c | z Stáhnout   | 20.1.2014 14:21:34 | 1.1.2018 14:21:34  |  |
|               | Zobrazuji 1 až 10 z ce  | elkem 49 záznamů |                                        |                                                            | První        | Předchozí 1 2 3    | 4 5 Další Poslední |  |

## Obrázek 113 – Zobrazení výsledků žákem

Výstup je zobrazen formou obrazovky portálu přímo v prostředí prohlížeče. Neobsahuje texty úloh ani správné odpovědi úloh. Na záložce **Vysvědčení** obsahuje i <u>vysvědčení</u> testu (pokud již bylo vygenerováno).

| ÁSTĚNKA                                            | ŠKOLNÍ TESTOVÁ   | NÍ CERTIFIKOVANÉ | TESTOVÁNÍ | KATALOG ÚLOH | ŠABLO | NY TESTŮ | ADMINISTRACE PI 🗱 Odhlásit s                                                                                                    |  |  |  |  |
|----------------------------------------------------|------------------|------------------|-----------|--------------|-------|----------|----------------------------------------------------------------------------------------------------|--|--|--|--|
| Výsledky š                                         | kolního test     | ování žáka       |           |              |       |          | Role Učitel - Obecná škola - testovadXX (11111119) 💌 Školní rok Vše 👿   Nápověda   Nastavení   🧟 ucitel Tester                                                                                                    |  |  |  |  |
| zak Tester<br>M5 test s přílol                     | hou matematika p | říprava          |           |              |       |          | Matematika<br>Provedení testu 14.01.2014 10:45 Školní rok 2013 / 2014                                                                                                    |  |  |  |  |
| Výsledky Detailní výsledky Vysvědčení Zadání testů |                  |                  |           |              |       |          | Zpět na testování                                                                                                    |  |  |  |  |
| M5 test s přílohou<br>Matematika, 5. ročník ZŠ     |                  |                  |           |              |       |          | Co ti tabulka ukazuje?<br>Jeto žido udivalili relinanu izrežinati v testu sire narovidi, jek se ti test oruseti ale nevičeš z něj m ti šlo téna a m biže. Proto je                                                                                                    |  |  |  |  |
|                                                    | Úloha            | Téma             | Otázka    | Odpověď      | Třída | Škola    | užitečné s rodiči či učitelem si projít a zhodnotit výsledek testu otázku po otázce. Ideální je mít k ruce zadání testu – zobrazit nebo vytisknout                                                                                                    |  |  |  |  |
| Část testu 1<br>Obtížnost 1<br>0%                  | 1                | Slovní úlohy     | 1         | nesprávně    | 0%    | 0%       | si je mučes na zalozce vysvecoleni.<br>Tabulisa učarje dvil výsledete v denotlivých otázkách – uvádí u nich přálušnost k oblížnosti, úloze a tematické skupině a dále to, jestil jal<br>otáziu vyřešil(a) správně, nesprávně, nebo ji nechal(a) baz odpovědí. Poslední dva stoupca tabulky uvádějí, jak úspěšné danou otázku rěšili<br>žáci ve vě tílož a ve tvé šlole – čím vyšší úspěšnost (číslo), tím vloz žáků otázku vyřešilo správně (a tedy tím spíše je možné označit danou<br>otázku za snatonu).                                                                                                    |  |  |  |  |
|                                                    |                  |                  |           |              |       |          | Obecně mohou nastat čtyři hlavní případy:<br>• vyřešil(a) jsi otázku, kterou vyřešila velká čásť žáků<br>(zporkmě v soloucja tor kou odpověd, celková úpěknost v posledním sloupci větší než 80 %) – patrně lehčí otázka, neměl(a) jsi s ní<br>problémy ty ani většina ostatních žáků, očekžavaný výsledak;<br>• nevyřešillaj jsi otázku, kterou vyřskěli je ma málo žáků<br>(znesprávně ve sloupci pro tvou odpověd, celková úspěšnost v posledním sloupci menší než 40 %) – těžší otázka, v níž jsi podobně jako<br>většina ostatních žáků neuzpěl(a), ne úpině inchtitvý výsledek, ale vzhledem k obtížnosti otázby nijak tragický;<br>• vyřešil(a) jsi otázku, kterou vyřskěli je malo žáků<br>(zprávně ve sloupci pro tvou odpověd, celková úspěšnost v posledním sloupci menší než 40 %) – gratulujeme – vyřešil(a) jsi otázku, která<br>jinak dědla větině žáků potořemy (1), no cotázka tetovalau, numí štep než většina ostatních žáků;<br>• nevyřešil(a) jsi otázku, kterou většina žáků vyřešila<br>(znesprávně ve sloupci pro tvou odpověd, celková úspěšnost v posledním sloupci větší než 80 %) – statvý výsledek v otázce stojí za<br>zamyšlení – nevyřešil(a) jsi otázku, kterou jinak většina žáků vyřešila správně, měl(a) by zkusit najit důvod, proč se ti otázka, nepovedla. |  |  |  |  |

## Obrázek 114 – Výsledky žáka

Vyhodnocení testu je rozděleno pomocí záložek na 4 části:

- Výsledky zobrazení výsledku testu po jednotlivých kategoriích testu.
- Detailní výsledky podrobné zobrazení výsledku testu po jednotlivých úlohách/otázkách testu.
- Vysvědčení po vygenerování vysvědčení je zde možné jej stáhnout i přímo z vyhodnocení testu. Vysvědčení je soubor ve formátu PDF obsahující kromě informací z vyhodnocení testu také znění úloh testu, vyznačení odpovědí žáka a identifikaci správných odpovědí testu.